# **Certificates - Export**

Reconciliation Certificates can be viewed and exported through TapeMaster.

technote, reports, certificate

## **Exporting Certificates**

### Selecting Certificate For Export

Select the Customer's Media type in TapeMaster, right-click the required Repository and select Properties, or double click to open the Repository's Properties window.

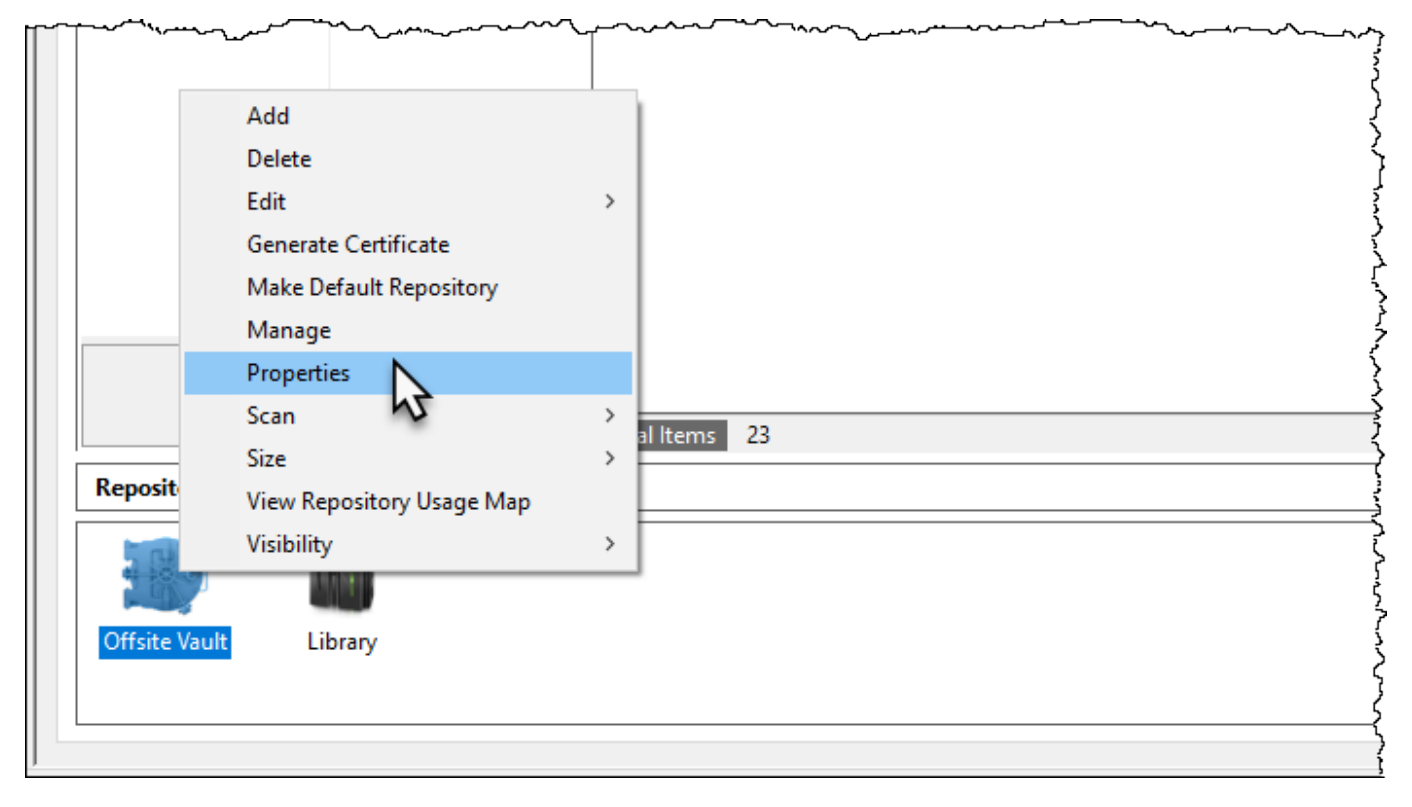

Select the Certificates tab to view all previous Reconciliation Certificates.

Select Certificates by clicking, or Range select multiple Certificates using Ctrl+Click and/or Shift+Click.

Last update: 2025/01/21 22:07

| Londs                      |                    |                 | - 192 Mor | - enterne i ne |         |           |
|----------------------------|--------------------|-----------------|-----------|----------------|---------|-----------|
| Time                       | Signature          | Description     | Count     | Deficit        | Surplus | Status    |
| Enter text here            | Enter text here    | Enter text here | 7 E 7     | E 🍸            | E 🍸     | Ente 🍸    |
| 2018-02-28 11:16:13        | 0xcdd6f000-0x81d91 |                 | 5         | 0              | 0       | Certified |
| 2018-02-28 11:17:19        | 0xe4862fd0-0x81d91 |                 | 7         | 0              | 2       | Refused   |
| 2018-02-28 11:18:40        | 0x3023a745-0x6793c |                 | 7         | 1              | 2       | Refused   |
| 2018-02 8 11:21:15 2018-02 | 0xbe1ab4da-0x6793c |                 | 7         | 1              | 2       | Refused   |
| 2018-02 +1:23:28           | 0x94386059-0x81d91 |                 | 6         | 0              | 1       | Refused   |
| 2018-02-28 11:24:49        | 0xaa539b3-0x81d919 |                 | 6         | 0              | 1       | Refused   |
| 2018-02-28 11:33:18        | 0xeac66369-0x81d91 |                 | 6         | 0              | 1       | Refused   |

#### **Export Certificates**

Press Ctrl+E on your keyboard to open the **Export** window.

| Export Type Selection                                                                                                    | × |
|----------------------------------------------------------------------------------------------------|---|
| You can export this list to different formats.<br>Please select an export type:                                                                      |   |
| <ul> <li>Adobe Acrobat File (PDF)</li> <li>Comma Delimited File (CSV)</li> <li>Microsoft Excel</li> <li>Text File</li> <li>XML File (XML)</li> </ul> |   |
| Open file when export is complete Select All OK Cancel                                                                                               |   |
| The export will contain 1 selected records (of 7 available).                                                                                         |   |

Select the export format and click **OK** and follow the prompts to save and open the exported file.

| TapeTrack @                            | Export                                  |               |                |                                        |         |
|----------------------------------------|-----------------------------------------|---------------|----------------|----------------------------------------|---------|
| Time                                   | Production Time: Wednesday, March 20, 2 | 019 - 09:39:3 | 37 (AUS Easter | rn Daylight Time)<br>Surplus           | Status  |
| 2018-02-28 11:21:15                    | 0xbe1ab4da-0x6793c4b                    | 7             | 1              | 2                                      | Refused |
|                                        |                                         |               |                |                                        |         |
|                                        |                                         |               |                |                                        |         |
|                                        |                                         |               |                |                                        |         |
|                                        |                                         |               |                |                                        |         |
|                                        |                                         |               |                |                                        |         |
| ~~~~~~~~~~~~~~~~~~~~~~~~~~~~~~~~~~~~~~ | v                                       | ~~~~~         |                | ~~~~~~~~~~~~~~~~~~~~~~~~~~~~~~~~~~~~~~ |         |

## **Exporting Certificate Contents**

Select the Customer's Media type in TapeMaster, right-click the required Repository and select Properties, or double click to open the Repository's Properties window.

|              |                           |     |          | <br>~~~~~~~~~~~~~~~~~~~~~~~~~~~~~~~~~~~~~~ |
|--------------|---------------------------|-----|----------|--------------------------------------------|
|              | Add                       |     |          |                                            |
|              | Delete                    |     |          |                                            |
|              | Edit                      | >   |          |                                            |
|              | Generate Certificate      |     |          |                                            |
|              | Make Default Repository   |     |          |                                            |
|              | Manage                    |     |          |                                            |
|              | Properties                |     |          |                                            |
|              | Scan 🔊                    | >   | Items 23 |                                            |
|              | Size                      | > F |          |                                            |
| Keposit      | View Repository Usage Map | F   |          |                                            |
| - CH         | Visibility                | >   |          |                                            |
| 107          | 1000                      |     |          |                                            |
| Offsite Vaul | t Library                 |     |          |                                            |
|              | -                         |     |          |                                            |
|              |                           |     |          |                                            |
|              |                           |     |          |                                            |

Right click and select Properties, or double click, the required Certificates to open Certificate window.

### **Export Certificate Contents**

Select the required Volumes for export and press Ctrl+E on your keyboard to open the **Export** window.

| Export Type Selection X                                                                                                    | : |
|----------------------------------------------------------------------------------------------------|---|
| You can export this list to different formats.<br>Please select an export type:                                                                      |   |
| <ul> <li>Adobe Acrobat File (PDF)</li> <li>Comma Delimited File (CSV)</li> <li>Microsoft Excel</li> <li>Text File</li> <li>XML File (XML)</li> </ul> |   |
| Open file when export is complete OK Cancel                                                                                                    |   |
| The export will contain 7 selected records (of 7 available).                                                                                         |   |

Select the export format and click **OK** and follow the prompts to save and open the exported file.

| AutoSave 💽 🛱 🗸 🖓 - 🖓 - 🗧 |                                                                                                   |                             |              |                |          |          |      |                                         |                                     |         |                                                                                                    |
|--------------------------|---------------------------------------------------------------------------------------------------|-----------------------------|--------------|----------------|----------|----------|------|-----------------------------------------|-------------------------------------|---------|----------------------------------------------------------------------------------------------------|
| F                        | ile Ho                                                                                            | me Ins                      | ert Dra      | aw Page        | e Layout | Formulas | Data | Review                                  | View                                | Add-in: | in the second second se |
| Pa                       | Cı<br>Cı<br>Aste<br>T ≪ Fo                                                                        | it<br>opy 🔹<br>rmat Painter | Arial<br>B I | -<br>U -   III | 10 - A   | A → =    |      | 2 → ₹                                   | Wrap Text<br>Merge & Ce             | nter 🔻  | Gener                                                                                                    |
|                          | Clipboa                                                                                           | ard                         | E I          | Font           |          | E I      |      | Alignment                               |                                     | G.      |                                                                                                    |
| G                        | 17                                                                                                | • :                         | × v          | f <sub>x</sub> |          |          |      |                                         |                                     |         | 5                                                                                                    |
|                          | Α                                                                                                 | В                           | С            | D              | Е        | F        | G    | н                                       | I.                                  | J       |                                                                                                    |
| 1                        | Volume                                                                                            | Status                      |              |                |          |          |      |                                         |                                     |         | }                                                                                                    |
| 2                        | 0000003                                                                                           | Surplus                     |              |                |          |          |      |                                         |                                     |         | 5                                                                                                    |
| 3                        | 0000006                                                                                           | OK                          |              |                |          |          |      |                                         |                                     |         |                                                                                                    |
| 4                        | 0000007                                                                                           | OK                          |              |                |          |          |      |                                         |                                     |         | Ś                                                                                                    |
| 5                        | 0000008                                                                                           | OK                          |              |                |          |          |      |                                         |                                     |         | 2                                                                                                    |
| 6                        | 0000009                                                                                           | OK                          |              |                |          |          |      |                                         |                                     |         |                                                                                                    |
| 7                        | 0000010                                                                                           | Deficit                     |              |                |          |          |      |                                         |                                     |         | Ş                                                                                                    |
| 8                        | 000003                                                                                            | Surplus                     |              |                |          |          |      |                                         |                                     |         |                                                                                                    |
| 9                        |                                                                                                   |                             |              |                |          |          |      |                                         |                                     |         | {                                                                                                    |
| 10                       |                                                                                                   |                             |              |                |          |          |      |                                         |                                     |         | 1                                                                                                    |
| 11                       | $\sim \sim \sim \sim \sim \sim \sim \sim \sim \sim \sim \sim \sim \sim \sim \sim \sim \sim \sim $ | L                           |              |                |          |          | ,,,  | ~~~~~~~~~~~~~~~~~~~~~~~~~~~~~~~~~~~~~~~ | ~~~~~~~~~~~~~~~~~~~~~~~~~~~~~~~~~~~ | $L_{1}$ | $\downarrow$                                                                                                    |

#### technote, tapemaster, certificate

From: https://rtfm.tapetrack.com/ - **TapeTrack Documentation** 

Permanent link: https://rtfm.tapetrack.com/technote/certificate/export?rev=1603688398

Last update: 2025/01/21 22:07

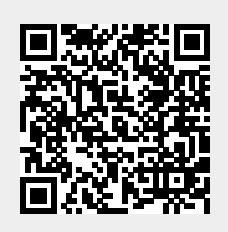